# Configurazione della funzione WLAN Anchor Mobility su Catalyst 9800

# Sommario

| Introduzione                                                      |
|-------------------------------------------------------------------|
| Prerequisiti                                                      |
| Requisiti                                                         |
| Componenti usati                                                  |
| Configurazione                                                    |
| Scenario esterno/ancora tra 9800 WLC                              |
| Esempio di rete: due Catalyst 9800 WLC                            |
| Configurazione di un elemento esterno 9800 con un ancoraggio 9800 |
| Esterno 9800 WLC - Anchor AireOS                                  |
| Catalyst 9800 Foreign - Diagramma di rete ancoraggio AireOS       |
| Configurazione di 9800 Foreign con AireOS Anchor                  |
| AireOS esterno - Anchor 9800 WLC                                  |
| AireOS Foreign con diagramma reticolare ancoraggio 9800           |
| Configurazione di un router esterno 9800 con ancoraggio AireOS    |
| Verifica                                                          |
| Verifica sul WLC 9800                                             |
| Verifica sul WLC di AireOS                                        |
| Risoluzione dei problemi                                          |
| Debug condizionale e traccia Radioactive (RA)                     |
| Verifica del WLC di AireOS                                        |

# Introduzione

In questo documento viene descritto come configurare una WLAN (Wireless Local Area Network) su uno scenario esterno/di ancoraggio con i controller wireless Catalyst 9800.

# Prerequisiti

### Requisiti

Cisco raccomanda la conoscenza dei seguenti argomenti:

- Accesso ai controller wireless tramite interfaccia a riga di comando (CLI) o interfaccia grafica utente (GUI)
- Mobilità sui Cisco Wireless LAN Controller (WLC)
- 9800 Wireless Controller
- WLC AireOS

### Componenti usati

Le informazioni fornite in questo documento si basano sulle seguenti versioni software e hardware:

- AireOS WLC versione 8.8 MR2 (è possibile utilizzare anche le immagini speciali 8.5 di Inter Release Controller Mobility (IRCM))
- 9800 WLC v16.10 o versioni successive
- Modello di configurazione 9800 WLC

Le informazioni discusse in questo documento fanno riferimento a dispositivi usati in uno specifico ambiente di emulazione. Su tutti i dispositivi menzionati nel documento la configurazione è stata ripristinata ai valori predefiniti. Se la rete è operativa, valutare attentamente eventuali conseguenze derivanti dall'uso dei comandi.

# Configurazione

Si tratta di una funzione normalmente utilizzata per gli scenari di accesso guest, per terminare tutto il traffico proveniente dai client in un singolo punto di uscita L3, anche se i client provengono da controller e posizioni fisiche diversi. Il tunnel per la mobilità fornisce un meccanismo per mantenere il traffico isolato mentre attraversa la rete.

Scenario esterno/ancora tra 9800 WLC

In questo scenario vengono illustrati i due Catalyst 9800 utilizzati.

Esempio di rete: due Catalyst 9800 WLC

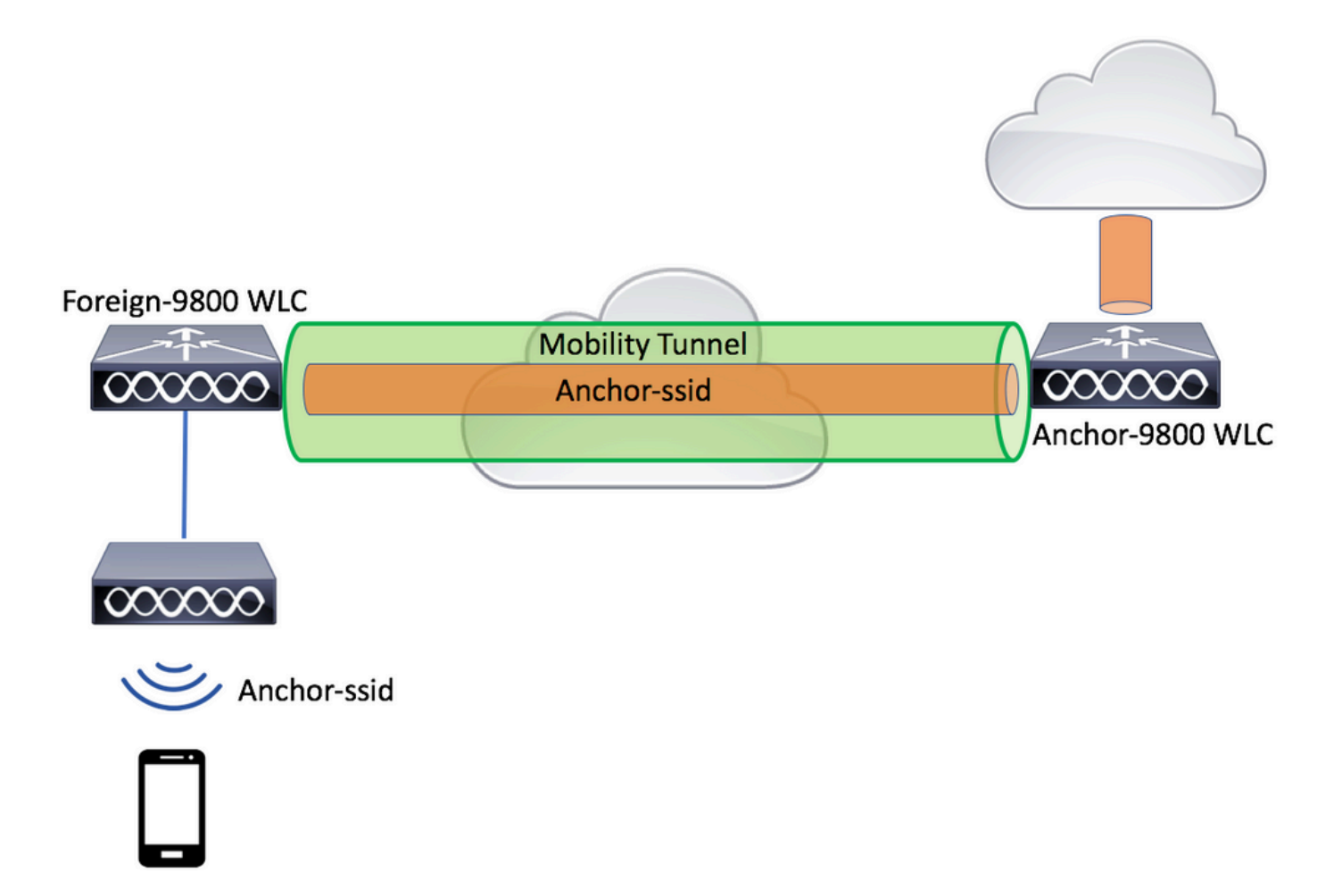

Per gli scenari di mobilità guest, sono disponibili due ruoli controller principali:

- Controller esterno: questo WLC è proprietario del layer 2 o del lato wireless. Sono collegati dei punti di accesso. Tutto il traffico client per le WLAN ancorate viene incapsulato nel tunnel per la mobilità da inviare all'ancoraggio. Non esiste localmente.
- Controller di ancoraggio: questo è il punto di uscita di livello 3. Riceve i tunnel di mobilità dai controller esterni e decapsula o termina il traffico client nel punto di uscita (VLAN). È il punto in cui i client vengono visualizzati nella rete, quindi il nome dell'ancoraggio.

I punti di accesso sul WLC esterno trasmettono gli SSID WLAN e hanno un tag di policy assegnato che collega il profilo WLAN al profilo di policy appropriato. Quando un client wireless si connette a questo SSID, il controller esterno invia entrambi, il nome SSID e il profilo dei criteri come parte delle informazioni del client al WLC di ancoraggio. Al momento della ricezione, il WLC di ancoraggio controlla la propria configurazione in modo che corrisponda al nome dell'SSID e al nome del profilo dei criteri. Quando il WLC di ancoraggio trova una corrispondenza, applica la configurazione corrispondente e un punto di uscita al client wireless. Pertanto, è obbligatorio che i nomi e le configurazioni del profilo WLAN e del profilo delle policy corrispondano su entrambi i dispositivi esterno 9800 WLC e ancoraggio 9800 WLC, ad eccezione della VLAN in Policy Profile.

Nota: i nomi dei profili WLAN e dei profili delle policy possono corrispondere sia su 9800 Anchor che su 9800 Foreign WLC. Passaggio 1. Costruire un tunnel per la mobilità tra il WLC di Foreign 9800 e il WLC di Anchor 9800.

È possibile fare riferimento a questo documento: <u>Configurazione delle topologie di mobilità su</u> <u>Catalyst 9800</u>

Passaggio 2. Creare l'SSID desiderato su entrambi i WLC del 9800.

Metodi di protezione supportati:

- Open (Aperto)
- Filtro MAC
- Chiave primaria
- Punto1x
- Autenticazione Web locale/esterna (LWA)
- Autenticazione Web centrale (CWA)

Nota: entrambi i WLC del 9800 devono avere lo stesso tipo di configurazione, altrimenti l'ancoraggio non funziona.

Passaggio 3. Accedere al WLC 9800 esterno e definire l'indirizzo IP dell'ancoraggio 9800 WLC nel profilo dei criteri.

 $Passare \ a {\rm Configuration} > {\rm Tags} \ \& \ Profiles > {\rm Policy} > + \ {\rm Add}.$ 

| Ad | d Policy Profile                     |              |                                  |                              |                          | ×               |
|----|--------------------------------------|--------------|----------------------------------|------------------------------|--------------------------|-----------------|
|    | General Acce                         | ess Policies | QOS and AVC                      | Mobility                     | Advanced                 |                 |
|    | Configuring in enabled state will re |              | d state will result in loss of c | onnectivity for clients asso | ciated with this profile | е.              |
|    | Name*                                | anchor       | -policy-profile                  | WLAN Switching F             | Policy                   |                 |
|    | Description                          | Enter D      | escription                       | Central Switching            | $\checkmark$             |                 |
|    | Status                               | ENABLED      |                                  | Central Authentication       | on 🔽                     |                 |
|    | Passive Client                       | DISA         | ABLED                            | Central DHCP                 | $\checkmark$             |                 |
|    | Encrypted Traffic Analy              | tics DISA    | ABLED                            | Central Association          |                          |                 |
|    | CTS Policy                           |              |                                  | Flex NAT/PAT                 |                          |                 |
|    | Inline Tagging                       |              |                                  |                              |                          |                 |
|    | SGACL Enforcement                    |              |                                  |                              |                          |                 |
|    | Default SGT                          | 2-655        | 19                               |                              |                          |                 |
|    |                                      |              |                                  |                              |                          |                 |
|    | <b>O</b> Cancel                      |              |                                  |                              | 📄 Save & A               | Apply to Device |

NellaMobilityscheda, scegliere l'indirizzo IP dell'ancoraggio 9800 WLC.

| Add Policy Profile                                                                                                    |                            |                       |                 |             | ×               | e |
|----------------------------------------------------------------------------------------------------|----------------------------|-----------------------|-----------------|-------------|-----------------|---|
| General                                                                                                    | Access Policies            | QOS and AVC           | Mobility        | Advanced    |                 | e |
|                                                                                                    |                            |                       | 11              |             |                 |   |
| Mobility Anchors                                                                                                    |                            |                       |                 |             |                 | I |
| Export Anchor                                                                                                    |                            |                       |                 |             |                 | l |
| Static IP Mobility                                                                                                    | DISABLED                   |                       |                 |             |                 | l |
| Adding Mobility Anchors will cause the enabled WLANs to momentarily<br>disable and may result in loss of connectivity for some clients. |                            |                       |                 |             |                 |   |
| Drag and Drop/double                                                                                                    | e click/click on the arrow | to add/remove Anchors |                 |             |                 | l |
| Available (1)                                                                                                    |                            | Selected (1)          |                 |             |                 | l |
| Anchor IP                                                                                                    |                            | Anchor IP             | Anchor Priority |             | _               | l |
| 172.16.0.5                                                                                                    | <b>&gt;</b>                | 10.88.173.49          | Tertiary        | · 🔻         | <del>&lt;</del> | l |
|                                                                                                    |                            |                       |                 |             |                 | l |
|                                                                                                    |                            |                       |                 |             |                 | l |
|                                                                                                    |                            |                       |                 |             |                 |   |
| Cancel                                                                                                    |                            |                       |                 | 📄 Save & Ap | ply to Device   |   |

Passaggio 4. Collegare il profilo dei criteri alla WLAN all'interno del tag dei criteri assegnato agli access point associati al controller esterno che gestisce la WLAN.

Passare aConfiguration > Tags & Profiles > Tagse crearne uno nuovo o utilizzare quello esistente.

| Edit Policy Tag   |                     |                                    | ×                   |
|-------------------|---------------------|------------------------------------|---------------------|
| Name*             | PT1                 |                                    |                     |
| Description       | Enter Description   |                                    |                     |
| + Add X Dele      | ete                 |                                    |                     |
| WLAN Profile      |                     | <ul> <li>Policy Profile</li> </ul> | ~                   |
|                   | 10 🔻 items per page |                                    | No items to display |
| Map WLAN and Poli | су                  |                                    |                     |
| WLAN Profile*     | anchor-ssid 🔻       | Policy Profile*                    | anchor-policy -     |
|                   | ×                   | ✓                                  |                     |

Accertarsi di scegliereUpdate & Apply to Devicedi applicare le modifiche al tag dei criteri.

| Edit Policy Tag |                     |   |                | -                        | × |
|-----------------|---------------------|---|----------------|--------------------------|---|
| Name*           | PT1                 |   |                |                          |   |
| Description     | Enter Description   |   |                |                          |   |
| + Add × Dele    | ete                 |   |                |                          |   |
| WLAN Profile    |                     | × | Policy Profile | ~                        |   |
| anchor-ssid     |                     |   | anchor-policy  |                          |   |
|                 | 10 🔻 items per page |   |                | 1 - 1 of 1 items         |   |
|                 |                     |   |                |                          |   |
|                 |                     |   |                |                          |   |
| Cancel          |                     |   |                | Update & Apply to Device |   |

Passaggio 5 (facoltativo). Assegnare il tag dei criteri a un punto di accesso o verificare che ne sia già dotato.

**Passare a**Configuration > Wireless > Access Points > AP name > General.

#### Edit AP

| General       | Interfaces | High Availability | Inve   | entory                 | Advanced         |                                 |        |
|---------------|------------|-------------------|--------|------------------------|------------------|---------------------------------|--------|
| AP Name*      |            | karlcisn-AP-30    | ]      | Primary S              | Software Version | 8.5.97.110                      |        |
| Location*     |            | default-location  | ]      | Predown                | loaded Status    | N/A                             |        |
| Base Radio N  | IAC        | 000a.ad00.1f00    | _      | Predown                | loaded Version   | N/A                             |        |
| Ethernet MAC  | 2          | 000a.ad00.1ff0    |        | Next Retr              | ry Time          | N/A                             |        |
| Admin Status  |            | Enabled 🔻         | ]      | Boot Vers              | sion             | 8.5.97.110                      |        |
| AP Mode       |            | Local 🗸           | ]      | IOS Versi              | on               |                                 |        |
| Operation Sta | atus       | Registered        |        | Mini IOS               | Version          | 0.51.0.3                        |        |
| Fabric Status |            | Disabled          |        | IP Config              | g                |                                 |        |
| Tags          |            |                   |        | CAPWAP                 | Preferred Mode   | Not Configured                  |        |
| Policy        |            | PT1 v             |        | Static IPv             | 4 Address        | 11.11.0.39                      |        |
| Site          |            | ST1               | י<br>ו | Static IP              | (IPv4/IPv6)      | $\checkmark$                    |        |
| 0.00          |            |                   | J      | Static IP              | (IPv4/IPv6)      | 11.11.0.39                      |        |
| KF            |            | RII               | J      | Netmask                |                  | 255.255.0.0                     |        |
|               |            |                   |        | Gateway                | (IPv4/IPv6)      | 11.11.0.1                       |        |
|               |            |                   |        | DNS IP A<br>(IPv4/IPvi | ddress<br>6)     | 0.0.0.0                         |        |
|               |            |                   |        | Domain N               | lame             | Cisco                           |        |
|               |            |                   |        | Time Sta               | atistics         |                                 |        |
|               |            |                   |        | Up Time                |                  | 3 days 0 hrs 34<br>mins 26 secs |        |
| Cancel        |            |                   |        |                        |                  | Update & Apply to               | Device |
|               | <u></u>    |                   |        |                        |                  |                                 |        |

×

Nota: se si modifica il tag AP dopo averlo sceltoUpdate & Apply to Device, l'access point riavvia il relativo tunnel CAPWAP, perdendo l'associazione con il WLC 9800 e quindi lo ripristina.

Dalla CLI:

```
# config t
# wireless profile policy anchor-policy
# mobility anchor 10.88.173.105 priority 3
# no shutdown
# exit
# wireless tag policy PT1
# wlan anchor-ssid policy anchor-policy
# exit
# ap aaaa.bbbb.dddd
# site-tag PT1
# exit
```

Passaggio 6. Accedere all'ancoraggio 9800 WLC e creare il profilo dei criteri di ancoraggio. Accertatevi che abbia lo stesso nome che avete usato sui WLC stranieri 9800.

 $Passare \ a {\rm Configuration} > {\rm Tags} \ \& \ Profiles > {\rm Policy} > + \ {\rm Add}.$ 

| Ad | ld Policy Profile                              |                 |                |                                |                          | ×               |
|----|------------------------------------------------|-----------------|----------------|--------------------------------|--------------------------|-----------------|
|    | General                                        | Access Policies | QOS and AVC    | Mobility                       | Advanced                 |                 |
|    | Configuring in enabled state will result in le |                 |                | f connectivity for clients ass | ociated with this profil | e.              |
|    | Name*                                          | anchor-         | policy-profile | WLAN Switching                 | Policy                   |                 |
|    | Description                                    | Enter D         | escription     | Central Switching              | $\checkmark$             |                 |
|    | Status                                         | ENABLED         |                | Central Authentica             | ation 🗸                  |                 |
|    | Passive Client                                 | DISA            | BLED           | Central DHCP                   | $\checkmark$             |                 |
|    | Encrypted Traffic                              | Analytics DISA  | BLED           | Central Association            | n 🗹                      |                 |
|    | CTS Policy                                     |                 |                | Flex NAT/PAT                   |                          |                 |
|    | Inline Tagging                                 |                 |                |                                |                          |                 |
|    | SGACL Enforceme                                | ent 🗌           |                |                                |                          |                 |
|    | Default SGT                                    | 2-6551          | 9              |                                |                          |                 |
|    |                                                |                 |                |                                |                          |                 |
|    | Cancel                                         |                 |                |                                | 🖺 Save & A               | Apply to Device |

Passare alla<sub>Mobility</sub>scheda e abilitare<sub>Export Anchor</sub>. In questo modo, il WLC 9800 diventa il WLC di ancoraggio 9800 per qualsiasi WLAN che utilizzi quel profilo di policy. Quando il WLC esterno 9800 invia i client all'ancoraggio 9800 WLC, informa sulla WLAN e sul Profilo criterio a cui il client

è assegnato, in modo che l'ancoraggio 9800 WLC sappia a quale Profilo criterio locale utilizzare.

Nota: non è necessario configurare i peer mobilità ed esportare l'ancoraggio contemporaneamente. Scenario di configurazione non valido.

Nota: non utilizzare l'impostazione Esporta ancoraggio per i profili di criteri associati a un profilo WLAN su un controller con access point. In questo modo si impedisce la trasmissione dell'SSID, pertanto questo criterio deve essere utilizzato esclusivamente per la funzionalità di ancoraggio.

| Add Policy Pro                             | file                                                          |                                              |                 |                  | X        |
|--------------------------------------------|---------------------------------------------------------------|----------------------------------------------|-----------------|------------------|----------|
| General                                    | Access Policies                                               | QOS and AVC                                  | Mobility        | Advanced         |          |
| Mobility Ancho                             | ors                                                           |                                              |                 |                  |          |
| Export Anchor                              |                                                               |                                              |                 |                  |          |
| Static IP Mobility                         | y DISABLED                                                    |                                              |                 |                  |          |
| Adding Mobility And<br>disable and may re- | chors will cause the enable<br>sult in loss of connectivity f | ed WLANs to momentarily<br>for some clients. |                 |                  |          |
| Drag and Drop/do                           | puble click/click on the arr                                  | row to add/remove Anchors                    |                 |                  |          |
| Available (2)                              |                                                               | Selected (0)                                 |                 |                  |          |
| Anchor IP                                  |                                                               | Anchor IP                                    | Anchor Priority |                  |          |
| 172.16.0.                                  | .5 >                                                          |                                              |                 |                  |          |
| 10.88.173                                  | 3.49 >                                                        | Anchors not assigned                         |                 |                  |          |
|                                            |                                                               |                                              |                 |                  |          |
|                                            |                                                               |                                              |                 |                  |          |
| Cancel                                     |                                                               |                                              |                 | 📔 Save & Apply t | o Device |

#### Dalla CLI:

Anchor 9800 WLC # config t # wireless profile policy <anchor-policy> # mobility anchor # vlan <VLAN-id\_VLAN-name> # no shutdown # exit

### Esterno 9800 WLC - Anchor AireOS

In questa configurazione viene illustrato lo scenario in cui un Catalyst 9800 WLC viene utilizzato come dispositivo esterno con un AireOS Unified WLC utilizzato come ancoraggio.

Catalyst 9800 Foreign - Diagramma di rete ancoraggio AireOS

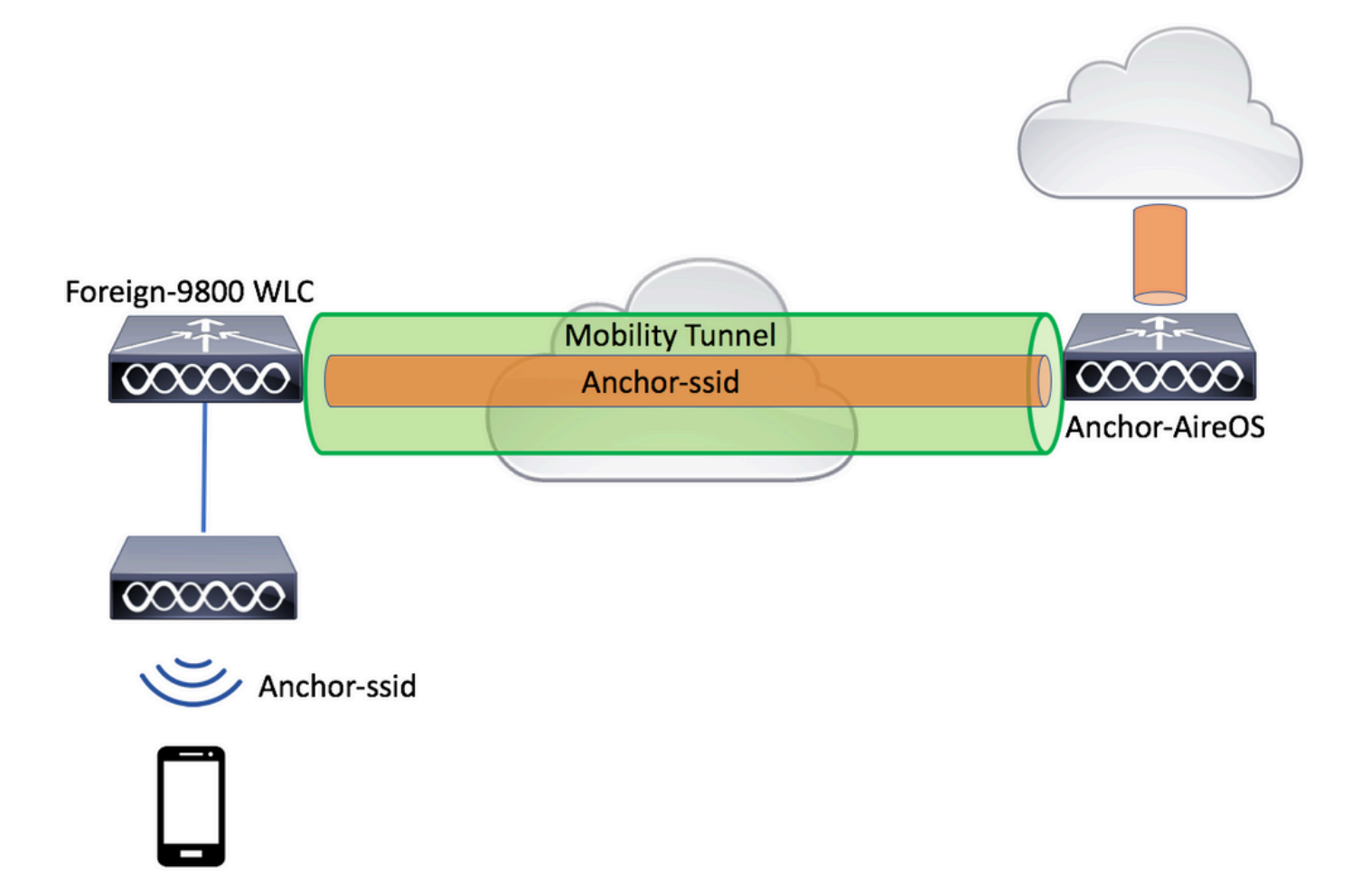

Configurazione di 9800 Foreign con AireOS Anchor

Passaggio 1. Costruire un tunnel per la mobilità tra il WLC Foreign 9800 e il WLC Anchor AireOS.

Fare riferimento a questo documento: Configurazione delle topologie di mobilità su Catalyst 9800

Passaggio 2. Creare le WLAN desiderate su entrambi i WLC.

Metodi di protezione supportati:

- Open (Aperto)
- Filtro MAC
- Chiave primaria
- Punto1x
- Autenticazione Web locale/esterna (LWA)

• Autenticazione Web centrale (CWA)

Nota: i WLC AireOS e 9800 devono avere entrambi lo stesso tipo di configurazione, altrimenti l'ancoraggio non funziona.

Passaggio 3. Accedere al WLC 9800 (che agisce come dispositivo esterno) e creare il profilo della policy di ancoraggio.

| Add Policy Pro | file                  |                                |                                     |                          | ×               |
|----------------|-----------------------|--------------------------------|-------------------------------------|--------------------------|-----------------|
| General        | Access Policies       | QOS and AVC                    | Mobility                            | Advanced                 |                 |
|                | A Configuring in enal | oled state will result in loss | s of connectivity for clients assoc | ciated with this profile | ).              |
| Name*          | anc                   | nor-policy                     | WLAN Switching F                    | Policy                   |                 |
| Description    | Ente                  | r Description                  | Central Switching                   | $\checkmark$             |                 |
| Status         | ENAB                  | LED                            | Central Authentication              | on 🗹                     |                 |
| Passive Clien  | t 🔳 🛙                 | ISABLED                        | Central DHCP                        |                          |                 |
| Encrypted Tra  | affic Analytics       | ISABLED                        | Central Association                 | $\checkmark$             |                 |
| CTS Policy     |                       |                                | Flex NAT/PAT                        |                          |                 |
| Inline Tagging | g 🗌                   |                                |                                     |                          |                 |
| SGACL Enfor    | cement                |                                |                                     |                          |                 |
| Default SGT    | 2-6                   | 5519                           |                                     |                          |                 |
|                |                       |                                |                                     |                          |                 |
| Cancel         |                       |                                |                                     | 📔 Save & A               | Apply to Device |

 $Passare \ a \ Configuration > Tags \ \& \ Profiles > Policy > + \ Add.$ 

Passare alla<sub>Mobility</sub>scheda e scegliere il WLC AireOS di ancoraggio. Il WLC 9800 inoltra il traffico dell'SSID associato a questo Profilo criteri all'ancoraggio scelto.

| Add Policy Profile                              | :                                                            |                                       |                 |             | ×             |
|-------------------------------------------------|--------------------------------------------------------------|---------------------------------------|-----------------|-------------|---------------|
| General                                         | Access Policies                                              | QOS and AVC                           | Mobility        | Advanced    |               |
| Mobility Anchors                                |                                                              |                                       |                 |             |               |
| Export Anchor                                   |                                                              |                                       |                 |             |               |
| Static IP Mobility                              | DISABLED                                                     |                                       |                 |             |               |
| Adding Mobility Ancho<br>disable and may result | rs will cause the enabled V<br>in loss of connectivity for s | VLANs to momentarily<br>some clients. |                 |             |               |
| Drag and Drop/double                            | e click/click on the arrow                                   | to add/remove Anchors                 |                 |             |               |
| Available (0)                                   |                                                              | Selected (1)                          |                 |             |               |
| Anchor IP                                       |                                                              | Anchor IP                             | Anchor Priority |             |               |
|                                                 |                                                              | 10.88.173.105                         | Tertiary        |             | ÷             |
| No anchors available                            |                                                              |                                       |                 |             |               |
|                                                 |                                                              |                                       |                 |             |               |
|                                                 |                                                              |                                       |                 |             |               |
| Cancel                                          |                                                              |                                       |                 | 📄 Save & Ap | ply to Device |

Passaggio 4. Collegare il profilo dei criteri alla WLAN all'interno del tag dei criteri assegnato agli access point associati al controller esterno che gestisce la WLAN.

 $Passare \ a_{Configuration} > {}_{Tags} \ \& \ Profiles > {}_{Tags} e \ crearne \ uno \ nuovo \ o \ utilizzare \ quello \ esistente.$ 

| Edit Policy Tag   |                     |                                    | ×                   |
|-------------------|---------------------|------------------------------------|---------------------|
| Name*             | PT1                 |                                    |                     |
| Description       | Enter Description   |                                    |                     |
| + Add X Dele      | ete                 |                                    |                     |
| WLAN Profile      |                     | <ul> <li>Policy Profile</li> </ul> | ~                   |
|                   | 10 🔻 items per page |                                    | No items to display |
| Map WLAN and Poli | су                  |                                    |                     |
| WLAN Profile*     | anchor-ssid 🔻       | Policy Profile*                    | anchor-policy       |
|                   | ×                   |                                    |                     |

Accertarsi di scegliereUpdate & Apply to Devicedi applicare le modifiche al tag dei criteri.

| Edit Policy Tag |                     |   |                | :                        | × |
|-----------------|---------------------|---|----------------|--------------------------|---|
| Name*           | PT1                 |   |                |                          |   |
| Description     | Enter Description   |   |                |                          |   |
| + Add × Dele    | ete                 |   |                |                          |   |
| WLAN Profile    |                     | × | Policy Profile | ~                        |   |
| anchor-ssid     |                     |   | anchor-policy  |                          |   |
| ⊲ ⊲ 1 ⊳ ⊳       | 10 🔻 items per page |   |                | 1 - 1 of 1 items         |   |
|                 |                     |   |                |                          |   |
|                 |                     |   |                |                          |   |
| Cancel          |                     |   |                | Update & Apply to Device |   |

Passaggio 5 (facoltativo). Assegnare il sito a un punto di accesso o verificare che ne sia già dotato.

**Passare a**Configuration > Wireless > Access Points > AP name > General.

#### Edit AP

| General       | Interfaces | High Availability | Inve   | ntory                  | Advanced         |                                |             |
|---------------|------------|-------------------|--------|------------------------|------------------|--------------------------------|-------------|
| AP Name*      |            | karlcisn-AP-30    | ]      | Primary S              | Software Version | 8.5.97.110                     |             |
| Location*     |            | default-location  | ]      | Predownl               | oaded Status     | N/A                            |             |
| Base Radio N  | IAC        | 000a.ad00.1f00    | _      | Predownl               | oaded Version    | N/A                            |             |
| Ethernet MAG  | 0          | 000a.ad00.1ff0    |        | Next Retr              | y Time           | N/A                            |             |
| Admin Status  | 5          | Enabled v         | ]      | Boot Vers              | sion             | 8.5.97.110                     |             |
| AP Mode       |            | Local v           | ]      | IOS Versi              | on               |                                |             |
| Operation Sta | atus       | Registered        |        | Mini IOS               | Version          | 0.51.0.3                       |             |
| Fabric Status |            | Disabled          |        | IP Config              | g                |                                |             |
| Tags          |            |                   |        | CAPWAP                 | Preferred Mode   | Not Configured                 |             |
| Policy        |            | PT1 v             | 1      | Static IPv             | 4 Address        | 11.11.0.39                     |             |
| Site          |            | ST1               | )<br>I | Static IP (            | (IPv4/IPv6)      | $\checkmark$                   |             |
|               |            |                   | J      | Static IP (            | (IPv4/IPv6)      | 11.11.0.39                     |             |
| RF            |            | RI1 •             | J      | Netmask                |                  | 255.255.0.0                    |             |
|               |            |                   |        | Gateway                | (IPv4/IPv6)      | 11.11.0.1                      |             |
|               |            |                   |        | DNS IP A<br>(IPv4/IPv6 | ddress<br>6)     | 0.0.0.0                        |             |
|               |            |                   |        | Domain N               | lame             | Cisco                          |             |
|               |            |                   |        | Time Sta               | atistics         |                                |             |
|               |            |                   |        | Up Time                |                  | 3 days 0 hrs 3<br>mins 26 secs | 4           |
| Cancel        |            |                   |        |                        |                  | F Update & Appl                | y to Device |
| -             | -          |                   |        |                        |                  |                                |             |

Nota: se si modifica il tag AP dopo averlo scelto, l'Update & Apply to Deviceaccess point riavvia il relativo tunnel CAPWAP, quindi perde l'associazione con il WLC 9800 e lo ripristina.

Dalla CLI:

```
# wireless profile policy anchor-policy
# mobility anchor 10.88.173.105 priority 3
# no shutdown
# exit
# wireless tag policy PT1
# wlan anchor-ssid policy anchor-policy
# exit
# ap aaaa.bbbb.dddd
# site-tag PT1
# exit
```

Passaggio 6. Configurare il WLC di AireOS come ancoraggio.

Accedere a AireOS e selezionarewLANs > WLANs. Scegliere la freccia all'estremità destra della riga WLAN per accedere al menu a discesa e scegliereMobility Anchors.

|          | MONITOR      | <u>W</u> LANs <u>C</u> O | NTROLLER W                            | RELESS SECURITY        | MANAGEMENT  | C <u>O</u> MMANDS | HELP FEED    | BACK                  | Sa <u>v</u> e Configurat  |
|----------|--------------|--------------------------|---------------------------------------|------------------------|-------------|-------------------|--------------|-----------------------|---------------------------|
| WLANs    | WLANs        |                          |                                       |                        |             |                   |              |                       |                           |
| WLANS    | Current Filt | ter: None                | [Change                               | Filter] [Clear Filter] |             |                   | Create M     | New 🗘 Go              |                           |
| Advanced | WIANT        | D Type                   | Profile Name                          |                        | WIAN SSTD   | ,                 | Admin Status | Security Policies     |                           |
|          |              | WLAN                     | E                                     |                        |             | E                 | Enabled      | [WPA2][Auth(PSK)]     |                           |
|          | 2            | Remote LAN               | £2000000                              |                        |             | E                 | Enabled      | None                  |                           |
|          | <u>3</u>     | WLAN                     | · · · · · · · · · · · · · · · · · · · |                        |             | E                 | Enabled      | Web-Passthrough       |                           |
|          | <b>4</b>     | Remote LAN               | 112011                                |                        |             | C                 | Disabled     | 802.1X, MAC Filtering |                           |
|          | <u>5</u>     | WLAN                     | anchor-ssid                           | i                      | anchor-ssid |                   | Disabled     | [WPA2][Auth(802.1X)]  | Remove                    |
|          |              |                          |                                       |                        |             |                   |              |                       | Mobility Anchors          |
|          |              |                          |                                       |                        |             |                   |              |                       | 802.11u                   |
|          |              |                          |                                       |                        |             |                   |              |                       | Service<br>Advertisements |
|          |              |                          |                                       |                        |             |                   |              |                       | Hotspot 2.0               |
|          |              |                          |                                       |                        |             |                   |              |                       |                           |

Impostatelo come ancoraggio locale.

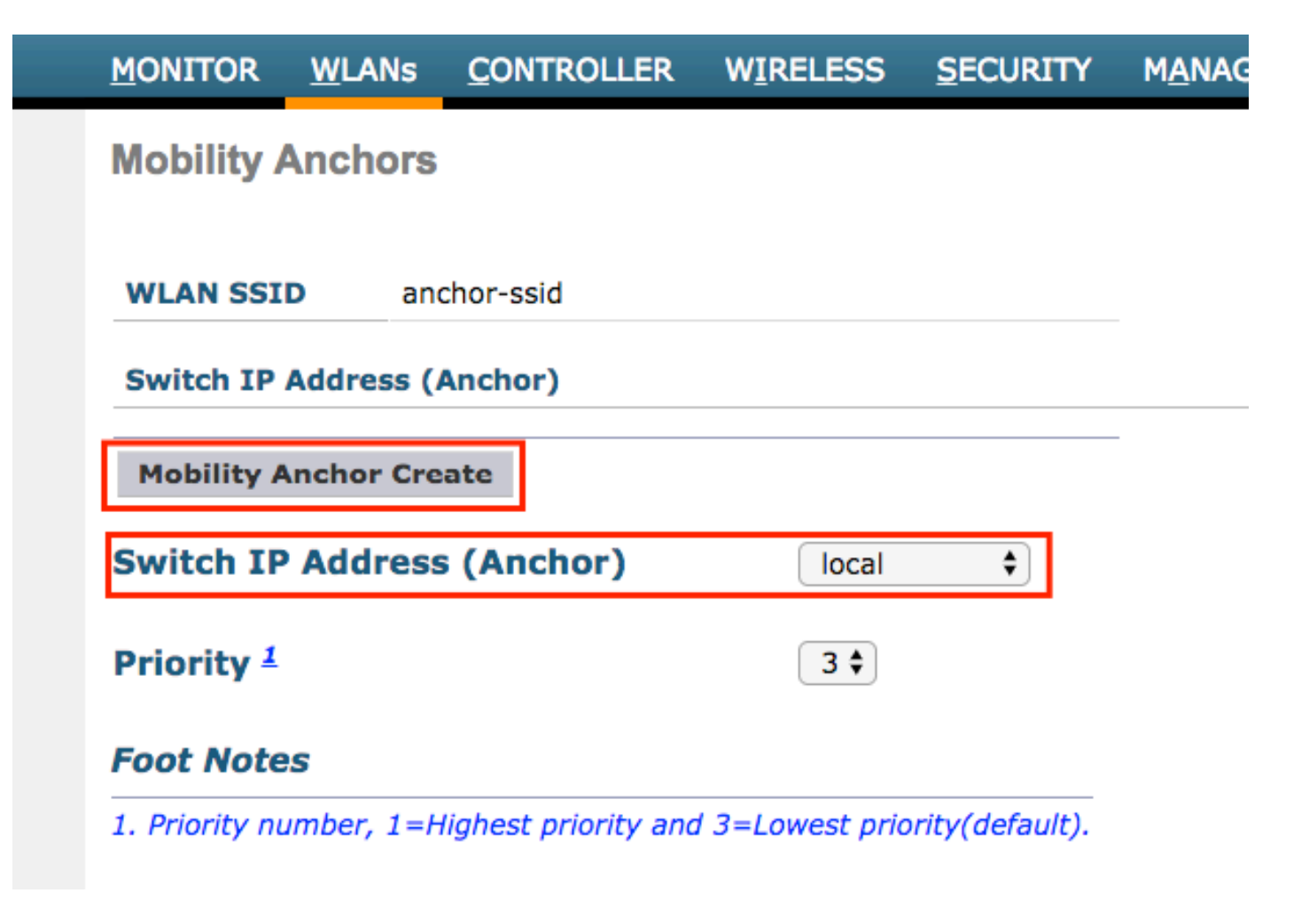

Dalla CLI:

> config wlan disable <wlan-id> > config wlan mobility anchor add <wlan-id> <AireOS-WLC's-mgmt-interface> > config wlan enable <wlan-id>

AireOS esterno - Anchor 9800 WLC

AireOS Foreign con diagramma reticolare ancoraggio 9800

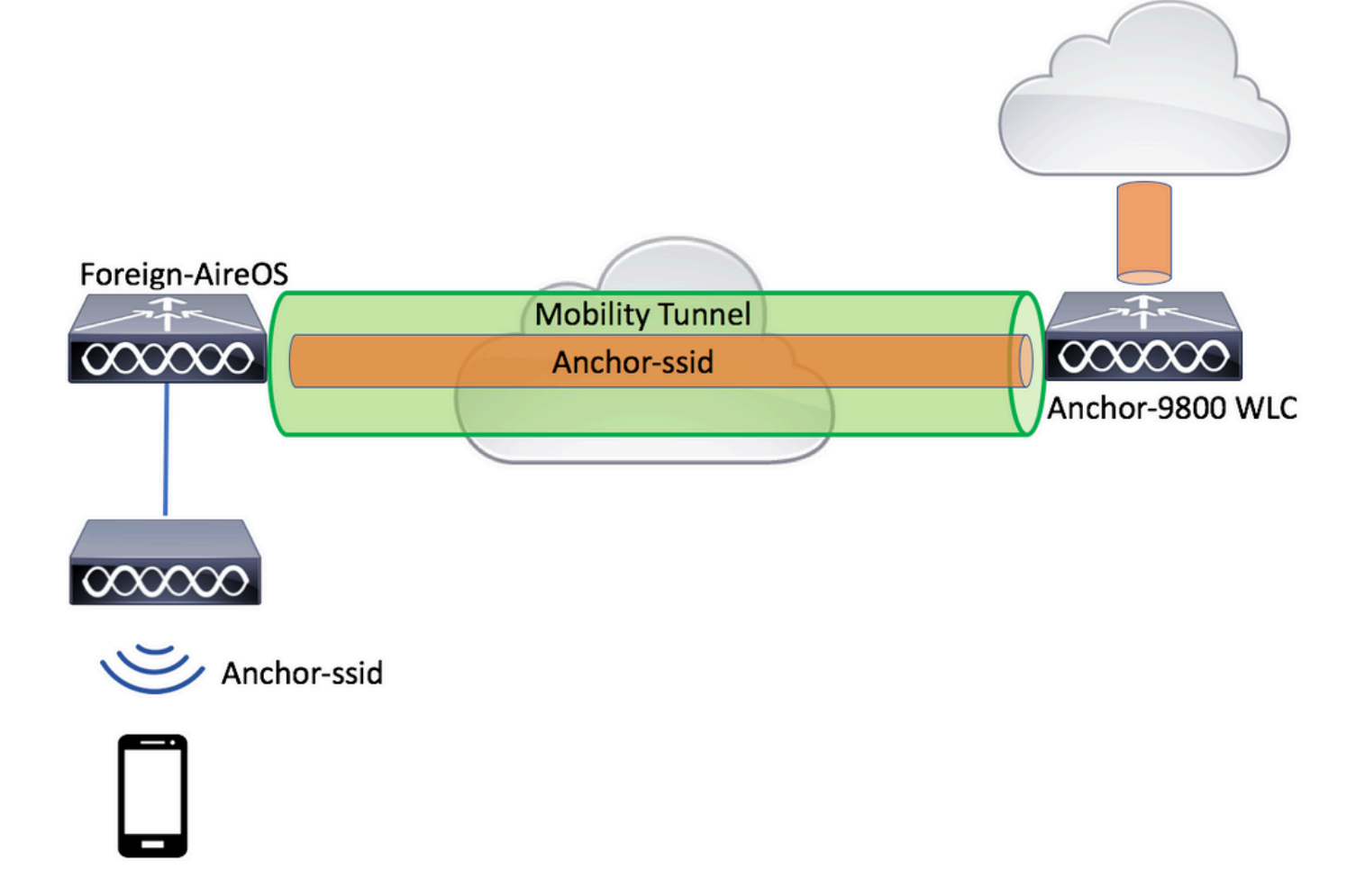

Configurazione di un router esterno 9800 con ancoraggio AireOS

Passaggio 1. Costruire un tunnel per la mobilità tra il WLC Foreign 9800 e il WLC Anchor AireOS.

È possibile fare riferimento a questo documento: <u>Configurazione delle topologie di mobilità su</u> <u>Catalyst 9800</u>

Passaggio 2. Creare il SSID desiderato su entrambi i WLC.

Metodi di protezione supportati:

- Open (Aperto)
- Filtro MAC
- · Chiave primaria
- Punto1x
- Autenticazione Web locale/esterna (LWA)
- Autenticazione Web centrale (CWA)

Nota: i WLC AireOS e 9800 devono avere entrambi lo stesso tipo di configurazione, altrimenti l'ancoraggio non funziona.

Passaggio 3. Accedere al WLC 9800 (che funge da ancoraggio) e creare il profilo dei criteri di ancoraggio.

Passare aConfiguration > Tags & Profiles > Policy > + Add.Assicurarsi che il nome del profilo della policy su 9800 sia esattamente lo stesso nome del profilo sul WLC di AireOS, altrimenti non funzionerà.

| Add Policy | Profile              |                             |                     |                              |                        | ×  |
|------------|----------------------|-----------------------------|---------------------|------------------------------|------------------------|----|
| General    | Access Polic         | ies QOS an                  | d AVC               | Mobility                     | Advanced               |    |
|            | A Configuring        | in enabled state will resul | It in loss of conne | ectivity for clients associa | ted with this profile. |    |
| Name*      |                      | anchor-ssid                 |                     | WLAN Switching Pol           | licy                   |    |
| Descript   | ion                  | Enter Description           |                     | Central Switching            |                        |    |
| Status     |                      |                             |                     | Central Authentication       |                        |    |
| Passive    | Client               | DISABLED                    |                     | Central DHCP                 | $\checkmark$           |    |
| Encrypte   | ed Traffic Analytics | DISABLED                    |                     | Central Association          | $\checkmark$           |    |
| CTS Po     | licy                 |                             |                     | Flex NAT/PAT                 |                        |    |
| Inline Ta  | gging                |                             |                     |                              |                        |    |
| SGACL      | Enforcement          |                             |                     |                              |                        |    |
| Default S  | SGT                  | 2-65519                     |                     |                              |                        |    |
|            |                      |                             |                     |                              |                        |    |
| Cance      | 1                    |                             |                     |                              | 📋 Save & Apply to Devi | се |

Passare alla<sub>Mobility</sub>scheda e abilitare<sub>Export Anchor</sub>.In questo modo, il WLC 9800 diventa il WLC di ancoraggio 9800 per qualsiasi WLAN che utilizzi quel profilo di policy. Quando il WLC esterno di AireOS invia i client all'ancoraggio 9800 WLC, informa sul nome della WLAN a cui è assegnato il client, in modo che il WLC dell'ancoraggio 9800 sappia a quale configurazione WLAN locale utilizzare e utilizzi questo nome anche per sapere quale profilo dei criteri locali utilizzare.

| Add Policy Profi                             | le                                                                 |                                       |                      |                   | ×        |
|----------------------------------------------|--------------------------------------------------------------------|---------------------------------------|----------------------|-------------------|----------|
| General                                      | Access Policies                                                    | QOS and AVC                           | Mobility             | Advanced          |          |
| Mobility Anchor                              | S                                                                  |                                       |                      |                   |          |
| Export Anchor                                |                                                                    |                                       |                      |                   |          |
| Static IP Mobility                           | DISABLED                                                           |                                       |                      |                   |          |
| Adding Mobility Anc:<br>disable and may resu | hors will cause the enabled W<br>ult in loss of connectivity for s | VLANs to momentarily<br>some clients. |                      |                   |          |
| Drag and Drop/dou                            | ble click/click on the arrow                                       | to add/remove Anchors                 |                      |                   |          |
| Available (2)                                |                                                                    | Selected (0)                          |                      |                   |          |
| Anchor IP                                    |                                                                    | Anchor IP                             | Anchor Priority      |                   |          |
| 172.16.0.5                                   | ÷                                                                  |                                       |                      |                   |          |
| 10.88.173                                    | 49 <b>&gt;</b>                                                     |                                       | Anchors not assigned |                   |          |
|                                              |                                                                    |                                       |                      |                   |          |
|                                              |                                                                    |                                       |                      |                   |          |
| Cancel                                       |                                                                    |                                       |                      | 📄 Save & Apply to | o Device |
|                                              |                                                                    |                                       |                      |                   |          |

Nota: assicurarsi di utilizzare questo profilo dei criteri esclusivamente per ricevere traffico da controller esterni.

| Anchor 9800 WLC                                                      |
|----------------------------------------------------------------------|
| # config t                                                           |
| <pre># wireless profile policy <anchor-policy></anchor-policy></pre> |
| <pre># mobility anchor</pre>                                         |
| # vlan <vlan-id_vlan-name></vlan-id_vlan-name>                       |
| # no shutdown                                                        |
| # exit                                                               |

Dalla CLI:

Passaggio 4. Configurare il WLC di AireOS come dispositivo esterno.

 $\label{eq:alpha} \begin{array}{l} \mbox{Accedere a AireOS e selezionare} w_{LANs} \mbox{-} w_{LANs}. \\ \mbox{Passare alla freccia in giù alla fine della riga WLAN e selezionare} \\ \mbox{Mobility AnchorS }. \end{array}$ 

| սիսիս          |               |            |                 |                 |             |            |          |          |              |                 |   | Save Configurati                          |
|----------------|---------------|------------|-----------------|-----------------|-------------|------------|----------|----------|--------------|-----------------|---|-------------------------------------------|
| CISCO          | MONITOR       | WLANs CO   | ONTROLLER       | WIRELESS        | SECURITY    | MANAGEMENT | COMMANDS | HELP     | FEEDBACK     |                 |   |                                           |
| WLANs          | WLANs         |            |                 |                 |             |            |          |          |              |                 |   |                                           |
| WLANS<br>WLANS | Current Filte | er: None   | [Cha            | nge Filter] [Cl | ear Filter] |            |          | C        | reate New    | \$ Go           |   |                                           |
| Advanced       |               | ) Type     | Profile Nam     | ne              | w           | LAN SSID   |          | Admin S  | tatus Securi | ty Policies     |   |                                           |
|                |               | WLAN       | e <sup></sup> . |                 | 9           |            |          | Enabled  | [WPA2]       | [Auth(PSK)]     |   | -                                         |
|                | <u>2</u>      | Remote LAN | 4 £200000       |                 |             | -          |          | Enabled  | None         |                 |   | -                                         |
|                | <u>3</u>      | WLAN       | ·               |                 | 10          |            | 5        | Enabled  | Web-P        | assthrough      |   | -                                         |
|                | <u>4</u>      | Remote LAN | 1 112111        |                 |             | -          |          | Disabled | 802.1)       | , MAC Filtering |   |                                           |
|                | 5 <u>5</u>    | WLAN       | anchor-ssid     |                 | ar          | ichor-ssid |          | Disabled | [WPA2]       | [Auth(802.1X)]  | q | Remove                                    |
|                |               |            |                 |                 |             |            |          |          |              |                 |   | Mobility Anchors                          |
|                |               |            |                 |                 |             |            |          |          |              |                 |   | 802.11u                                   |
|                |               |            |                 |                 |             |            |          |          |              |                 |   | Foreign Maps<br>Service<br>Advertisements |
|                |               |            |                 |                 |             |            |          |          |              |                 |   | Hotspot 2.0                               |
|                |               |            |                 |                 |             |            |          |          |              |                 |   |                                           |

Impostare il WLC 9800 come ancoraggio per questo SSID.

| MONITOR                                                                | <u>W</u> LANs | <u>C</u> ONTROLLER | WIRELESS | <u>S</u> ECURITY | M <u>A</u> NAGEM |  |  |  |  |  |  |
|------------------------------------------------------------------------|---------------|--------------------|----------|------------------|------------------|--|--|--|--|--|--|
| Mobility Anchors                                                       |               |                    |          |                  |                  |  |  |  |  |  |  |
| WLAN SSID     anchor-ssid       Switch IP Address (Anchor)             |               |                    |          |                  |                  |  |  |  |  |  |  |
| Mobility A                                                             | Anchor Cre    | ate                |          |                  | -                |  |  |  |  |  |  |
| Switch IP                                                              | Address       | (Anchor)           | 10.88.17 | 73.105 🗘         |                  |  |  |  |  |  |  |
| Priority <sup>1</sup>                                                  |               |                    |          |                  |                  |  |  |  |  |  |  |
| Foot Notes                                                             |               |                    |          |                  |                  |  |  |  |  |  |  |
| 1. Priority number, 1=Highest priority and 3=Lowest priority(default). |               |                    |          |                  |                  |  |  |  |  |  |  |

Dalla CLI:

```
> config wlan disable <wlan-id>
> config wlan mobility anchor add <wlan-id> <9800 WLC's-mgmt-interface>
> config wlan enable <wlan-id>
```

### Verifica

È possibile utilizzare questi comandi per verificare la configurazione e lo stato dei client wireless con un SSID di ancoraggio/esterno.

Verifica sul WLC 9800

```
# show run wlan
# show wlan summary
# show wireless client summary
# show wireless mobility summary
# show ap tag summary
# show ap <ap-name> tag detail
# show wlan { summary | id | name | all }
# show wireless tag policy detailed <policy-tag-name>
# show wireless profile policy detailed <policy-profile-name>
```

### Verifica sul WLC di AireOS

> show client summary > show client detail <client-mac-addr> > show wlan summary > show wlan <wlan-id>

## Risoluzione dei problemi

WLC 9800 offre funzionalità di traccia ALWAYS-ON. In questo modo, tutti gli errori, gli avvisi e i messaggi relativi alla connettività del client vengono costantemente registrati ed è possibile visualizzare gli eventi relativi a un evento imprevisto o a una condizione di errore dopo che si è verificato.

Nota: a seconda del volume di log generato, è possibile tornare indietro di alcune ore a diversi giorni.

Per visualizzare le tracce raccolte per impostazione predefinita dal 9800 WLC, è possibile connettersi al 9800 WLC tramite SSH/Telnet e fare riferimento a queste procedure. (Accertatevi di registrare la sessione in un file di testo)

Passaggio 1. Controllare l'ora corrente del controller in modo da poter tenere traccia dei log nel tempo che precede il momento in cui si è verificato il problema.

# show clock

Passaggio 2. Raccogliere syslog dal buffer del controller o dal syslog esterno come richiesto dalla configurazione del sistema. In questo modo è possibile visualizzare rapidamente lo stato del sistema e gli eventuali errori.

# show logging

Passaggio 3. Raccogliere le tracce del livello di avviso sempre attive per l'indirizzo MAC o IP specifico. Il peer per la mobilità remota può filtrare questa condizione se si sospetta un problema del tunnel per la mobilità o in base all'indirizzo MAC del client wireless.

```
# show logging profile wireless filter { mac | ip } { <aaaa.bbbb.cccc> | <a.b.c.d> } to-file always-on-
```

Passaggio 4. È possibile visualizzare il contenuto della sessione oppure copiare il file su un server TFTP esterno.

```
# more bootflash:always-on-<FILENAME.txt>
or
# copy bootflash:always-on-<FILENAME.txt> tftp://a.b.c.d/path/always-on-<FILENAME.txt>
```

Debug condizionale e traccia Radioactive (RA)

Se le tracce sempre attive non forniscono informazioni sufficienti per determinare il trigger del problema in esame, è possibile abilitare il debug condizionale e acquisire le tracce Radio attive (RA), che forniscono le tracce a livello di debug per tutti i processi che interagiscono con la condizione specificata (in questo caso l'indirizzo MAC del client). Per abilitare il debug

condizionale, eseguire la procedura seguente.

Passaggio 5. Verificare che non vi siano condizioni di debug abilitate.

# clear platform condition all

Passaggio 6. Abilitare la condizione di debug per l'indirizzo MAC del client wireless che si desidera monitorare.

Questi comandi iniziano a monitorare l'indirizzo MAC fornito per 30 minuti (1800 secondi). È possibile aumentare questo tempo fino a 2085978494 secondi.

# debug wireless mac <aaaa.bbbb.cccc> {monitor-time <seconds>}

Nota: per monitorare più client alla volta, eseguire il comando debug wireless mac <aaa.bbbb.ccc> per ogni indirizzo MAC.

Nota: non si visualizza l'output dell'attività del client nella sessione terminale, in quanto tutto viene memorizzato internamente per essere visualizzato successivamente.

Passaggio 7. Riprodurre il problema o il comportamento che si desidera monitorare.

Passaggio 8. Interrompere i debug se il problema viene riprodotto prima che il tempo di monitoraggio predefinito o configurato sia attivo.

```
# no debug wireless mac <aaaa.bbbb.cccc>
```

Allo scadere del tempo di monitoraggio o dopo aver interrotto il debug wireless, il WLC 9800 genera un file locale con il nome: ra\_trace\_MAC\_aaaabbbbcccc\_HHMMSS.XXX\_timezone\_DayWeek\_Month\_Day\_year.log

Passaggio 9. Recuperare il file dell'attività dell'indirizzo MAC. È possibile copiare la traccia dell'Autorità registrazione.logsu un server esterno oppure visualizzare l'output direttamente sullo schermo.

Controllare il nome del file delle tracce RA:

# dir bootflash: | inc ra\_trace

Copiare il file su un server esterno:

# copy bootflash:ra\_trace\_MAC\_aaaabbbbcccc\_HHMMSS.XXX\_timezone\_DayWeek\_Month\_Day\_year.log tftp://a.b.c.

Visualizzare il contenuto:

# more bootflash:ra\_trace\_MAC\_aaaabbbbcccc\_HHMMSS.XXX\_timezone\_DayWeek\_Month\_Day\_year.log

Passaggio 10. Se la causa principale non è ancora ovvia, raccogliere i log interni che offrono una visualizzazione più dettagliata dei log a livello di debug. Non è necessario eseguire di nuovo il debug del client, in quanto i log sono già stati scritti nella memoria del controller ed è sufficiente compilarne una visualizzazione più dettagliata.

```
# show logging profile wireless internal filter { mac | ip } { <aaaa.bbbb.cccc> | <a.b.c.d> } to-file r
```

Nota: questo output del comando restituisce tracce per tutti i livelli di registrazione per tutti i processi ed è piuttosto voluminoso. Coinvolgere Cisco TAC per analizzare queste tracce.

È possibile copiare il filera-internal-FILENAME.txtsu un server esterno oppure visualizzarlo direttamente sullo schermo.

Copiare il file su un server esterno:

```
# copy bootflash:ra-internal-<FILENAME>.txt tftp://a.b.c.d/ra-internal-<FILENAME>.txt
```

Visualizzare il contenuto:

```
# more bootflash:ra-internal-<FILENAME>.txt
```

Passaggio 11. Rimuovere le condizioni di debug.

# clear platform condition all

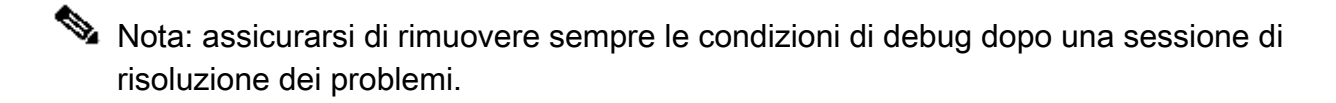

Verifica del WLC di AireOS

È possibile eseguire questo comando per monitorare l'attività di un client wireless su un WLC AireOS.

> debug client <client-mac-add>

#### Informazioni su questa traduzione

Cisco ha tradotto questo documento utilizzando una combinazione di tecnologie automatiche e umane per offrire ai nostri utenti in tutto il mondo contenuti di supporto nella propria lingua. Si noti che anche la migliore traduzione automatica non sarà mai accurata come quella fornita da un traduttore professionista. Cisco Systems, Inc. non si assume alcuna responsabilità per l'accuratezza di queste traduzioni e consiglia di consultare sempre il documento originale in inglese (disponibile al link fornito).